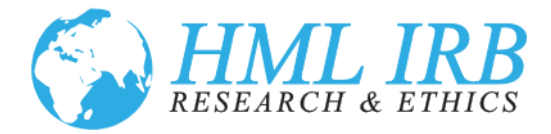

## Creating a New User Account in the HML IRB Online Portal for Ethical Review

- If you need to create a new user account for the HML IRB Portal, please go to: <u>https://www.axiommentor.com/hmlirb/newAccount</u> and complete the online request form.
- 2. All fields are required. For Form Code, please enter **HMLirb29**. The letters are case sensitive.

| Request Mentor User Account                                                                                                    |                        |            |
|----------------------------------------------------------------------------------------------------|------------------------|------------|
| Request Mentor User Account            • Form Code            • Form Code            • Phase Name            • Last Name            • Enail Address            • Phone Number            • Degrees (MA, MPH, PhD, etc)            • Organization Name            • Organization Address            • Please Enter Text from the image                                                                                                    |                        |            |
| Request Mentor User Account            • Form Code             • Full Atlane             • Last Name             • Last Name             • Degrees (MA, MPH, PhD, etc)             • Organization Name             • Organization Address             • Please Enter Text from         the image                                                                                                    |                        |            |
| Request Mentor User Account              Form Code              Form Code              Form Code              E Last Name              E Last Name              E Last Name              E Last Name              E Last Name              E Last Name              E Last Name              E Last Name              E Last Name              E Degrese (MA, MPH, PhD, etc)              O Organization Name              O Organization Address              Piease Enter Text from          the image                                                                                                    |                        |            |
| Form Code     Flast Name     Last Name     Last Name     Last Name     Lost Name     Corganization Name     Organization Name     Organization Address     Phease Enter Text from     the image                                                                                                    | Request Mentor Use     | er Account |
| Print Gase     Print Gase     P | Earra Cada             |            |
| Last Name     Email Address     Phone Number     Degrees (MA, MPH, PhD, etc)     Organization Name     Organization Address     Please Enter Text from     the image                                                                                                    | Form Code              |            |
| Email Address     Phone Number     Degrees (MA, MPH, PhD, etc.,)     Organization Name     Organization Name     Organization Address     Please Enter Text from the image                                                                                                    | Filst Name             |            |
| Phone Number Degrees (MA, MPH,                                                                                                    | Email Address          |            |
| Degrees (MA, MPH,<br>PhD, etc)     Organization Name     Organization Address     Please Enter Text from<br>the image     U X M B 6 T                                                                                                    | * Phone Number         |            |
| PhD, etc)      Organization Name      Organization Address      Please Enter Text from     the image      U X 7 M B 6 T                                                                                                    | Degrees (MA, MPH,      |            |
| Crganization Name  Organization Address  Please Enter Text from the image UK7MB6T                                                                                                    | PhD, etc)              |            |
| Organization Address     Please Enter Text from     the image                                                                                                    | Organization Name      |            |
| Please Enter Text from<br>the image UK7MB6TV                                                                                                    | Organization Address   |            |
| Please Enter Text from<br>the image UK7MB6TV                                                                                                    |                        |            |
| Please Enter Text from<br>the image                                                                                                    |                        |            |
| UK MB6 TV                                                                                                    | Please Enter Text from |            |
| UK MB6TV                                                                                                    | the image              |            |
| N N C C V                                                                                                    | -                      | UV MBB T   |
|                                                                                                    | -                      | A M S S Y  |
|                                                                                                    | 1                      |            |
| Submit                                                                                                    |                        | Submit     |

- 3. After you complete all fields, please click *Submit*. After you click submit, you will receive an email at the email address you provided. It will contain a link allowing you to set a password. The link is valid for 24 hours.
- 4. The **Organization Name** should be the entity for whom you are submitting the application. It may not be your employer if you have contracted with another entity.
- 5. After you click on the link and establish your password, HML IRB will receive notification of a new user created.
- 6. HML IRB will review your request and activate your user account. You will receive an email confirmation with login instructions when your account has been approved. If your organization is not an existing HML IRB client, we may reach out to you for additional information.

Health Media Lab, Inc. 1101 Connecticut Avenue, NW Suite 450, Washington, DC 20036 USA +1 202.246.8504 <u>info@hmlirb.com</u> www.HMLIRB.com